## <u>Návod k použití Požadavkového systému – informační</u> <u>technologie</u>

Adresa HelpDesku: https://inet.muni.cz/app/issue/lf-main

## Zadání nového požadavku:

- Pracoviště: Zde se Vám zobrazí Vaše pracoviště.
- Technici: Ponechejte volbu RMU.
- Typ problému: V této položce zvolíte oblast, kam spadá Váš problém. Pokud nevyhovuje ani jedna nabídka, nebo nevíte kam problém zařadit zvolte volbu *Jiný*.
  Zadat nový požadavek

| Pracoviště       | 999530 - Centrum ICT                                                                                |   |
|------------------|----------------------------------------------------------------------------------------------------|---|
| Technici         | RMU 💽 🍳                                                                                             |   |
| Typ problému     | Vyberte položku (celkem 11) 🖃 🚳 1                                                                   |   |
| Inventární číslo | Vyberte položku (celkem 11)                                                                         |   |
| Popis problému   | ekonomický software<br>informační systém<br>pošta<br>síť<br>aplikace<br>operační systém<br>tiskárna | 9 |
|                  | monitor 2                                                                                           |   |
| Kontakt          | servis<br>Telefon: []<br>Email: 234813@mail.muni.cz                                                 |   |
|                  | S Načíst znovu                                                                                      |   |
| Deadline         |                                                                                                    |   |
| Priorita         | Vyberte položku (celkem 3) 💌 🚱                                                                      |   |
| Příloha 🗸 Uložit | Soubor není vybrán 💿 Vybrat soubor 🚱                                                                |   |

- Inventární číslo: Slouží k upřesnění, o jaké zařízení se jedná. Tato položka není povinná.
- Popis problému: Zde popište Váš problém.
- Kontakt: Zde na sebe zanechte kontakty, ať víme, kam se na Vás můžeme obrátit. (Jméno, Telefon, Email)

- Načíst znovu: Kliknutím na tohle tlačítko se vymažou všechny vyplněné údaje v položce Kontakt a zůstane v něm výchozí text!!!
- Deadline: Na této položce vyberete datum do kdy je potřeba Vámi zadaný problém vyřešit. Kliknutím na tuhle položku se Vám zobrazí kalendář. V kalendáři si zvolíte datum a kliknete na něj.

|          | Zbyv | Na   | číst : | znov     | /u  |      |    |      |         |
|----------|------|------|--------|----------|-----|------|----|------|---------|
| Deadline | 17.0 | 03.2 | 014    | <b>3</b> | 2   |      |    |      |         |
| Priorita | <<   | (    | Březe  | D [      | - ( | 2014 | -  | >>   |         |
| Příloha  | Týd  | Po   | Út     | St       | Čt  | Pá   | So | Ne   | aubor 6 |
|          | 9    | 24   | 25     | 26       | 27  | 28   | 1  | 2    | OUDOI 0 |
| 🗸 Uložit | 10   | з    | 4      | 5        | 6   | 7    | 8  | 9    |         |
|          | 11   | 10   | 11     | 12       | 13  | 14   | 15 | 16   |         |
|          | 12   | 17   | 18     | 19       | 20  | 21   | 22 | 23   |         |
|          | 13   | 24   | 25     | 26       | 27  | 28   | 29 | 30   | -       |
|          | 14   | 31   | 1      | 2        | З   | 4    | 5  | 6    |         |
|          | Dr   | nes  | ĺ.     |          |     |      | Za | vřít | 1       |

- Priorita: Zde zvolíte závažnost Vašeho problému.
- Příloha: Zde máte možnost odeslat soubor související s problémem. (Dokument, Obrázek,...) Zvolený soubor se dá v případě potřeby odstranit. Odstranění souboru povedete kliknutím na červený křížek v pravé části. Poté můžete znovu vybrat jiný soubor, který chcete nahrát. Soubor může mít maximální velikost 50MB!

| ybrat soubor 😡 |
|----------------|
| 1              |

Tlačítko pro výběr souboru

| Piocha +                                   |                                    |                | ▼ ▼ Pronieaa     | t; Plocha       |                        |
|--------------------------------------------|------------------------------------|----------------|------------------|-----------------|------------------------|
| Uspořádat 🔻 🛛 Nová slo                     | žka                                |                |                  |                 | ?                      |
| 🚖 Oblíbené položky 🕺<br>🗐 Naposledy navšti | Název položky<br>I¶ Počítač<br>Str | Velikost       | Typ položky      | Datum změny     |                        |
| Plocha                                     | EPSON Scan                         | 1 kB           | Zástupce         | 5.3.2014 12:45  |                        |
| Stažené soubory                            | 🔊 Mozilla Firefox                  | 2 kB           | Zástupce         | 4.3.2014 10:29  | )14 10:29<br>)14 14:58 |
| e v a                                      | a TeamViewer 8                     | 2 kB           | Zástupce         | 4.3.2014 14:58  |                        |
| Dokumenty                                  | _1_end point security              |                | Složka souborů   | 4.3.2014 13:16  |                        |
|                                            | 鷆 Návod                            | Složka souborů |                  | 14.3.2014 8:11  | 014 8:11               |
| J Hudba                                    | SpiceWorks                         |                | Složka souborů   | 4.3.2014 13:16  |                        |
| ы Obrázky<br>🛃 Videa                       | 🌗 TeamViewer                       |                | Složka souborů   | 4.3.2014 13:16  |                        |
|                                            | 🔊 aspiwin – zástupce               | 1 kB           | Zástupce         | 4.3.2014 13:03  |                        |
| · Dožítož                                  | H                                  | 1 kB           | Textový dokument | 12.3.2014 12:15 |                        |
| Mictori dick (Cr)                          | 🔊 Microsoft Outlook                | 3 kB           | Zástupce         | 4.3.2014 13:28  |                        |
| Mistni disk (C:)                           | Testovaci soubor                   | 1 1 kB         | Textový dokument | 13.3.2014 8:56  |                        |
| aspi ((\pongo-u.                           | UninstallationTool                 | 739 kB         | Aplikace         | 17.4.2012 11:09 |                        |
|                                            | •                                  | ା              | II.              |                 | •                      |
| Název                                      | / souboru:                         |                | ✓ Všechny se     | oubory          | -                      |

Zobrazí se okno, ve kterém si najdete soubor v počítači, který chcete odeslat jako přílohu.

Uložit: Pokud máte vyplněny všechny položky, můžete kliknout na tlačítko Uložit. Tím uložíte a ukončíte zadávání požadavku.

|                  | Pož                                                                | Požadavkový systém - informační technologie |            |             |  |  |  |  |
|------------------|--------------------------------------------------------------------|---------------------------------------------|------------|-------------|--|--|--|--|
| Hlavní stránka   | Zadat nový požadavek                                               | Cizí přirazené úkoly                        | Statistika | Vyhledávání |  |  |  |  |
| Zadat nový poža  | davek                                                              |                                             |            |             |  |  |  |  |
| Pracoviště       | 999530 - Centrum ICT                                               | • 🔬                                         |            |             |  |  |  |  |
| Technici         | RMU                                                                |                                             |            |             |  |  |  |  |
| Typ problému     | jiný                                                               | • @                                         |            |             |  |  |  |  |
| Inventární číslo | 2365215 🥹                                                          |                                             |            |             |  |  |  |  |
| Popis problému   | Testovací zpráva.                                                  |                                             |            | <b>9</b>    |  |  |  |  |
| z                | bývá 1983 znaků.                                                   |                                             |            |             |  |  |  |  |
| Kontakt          | Telefon: [xxx]<br>Email: 234813@mail.muni.cz<br>Vladimír Kremláček |                                             |            |             |  |  |  |  |
| z                | bývá 3940 znaků.                                                   |                                             |            |             |  |  |  |  |
| Deadline         | 14.03.2014                                                         |                                             |            |             |  |  |  |  |
| Priorita         | nízká                                                              | • @                                         |            |             |  |  |  |  |
| Příloha          | restovaci soubor.txt 🗐 1                                           | 2 b 💥 🐵                                     |            |             |  |  |  |  |
| 🗸 Uložit         |                                                                    |                                             |            |             |  |  |  |  |